具体操作流程如下:

一、注册登录

注册成为"保密观"APP或中国保密在线网站会员后,即可登录 系统参加培训。("保密观"APP、中国保密在线网站账号通用;使 用手机号、密码/短信验证码登录即可,昵称选填)

通过"保密观" APP 进入培训系统,有两种方式:

第一种:点击首页标题图。

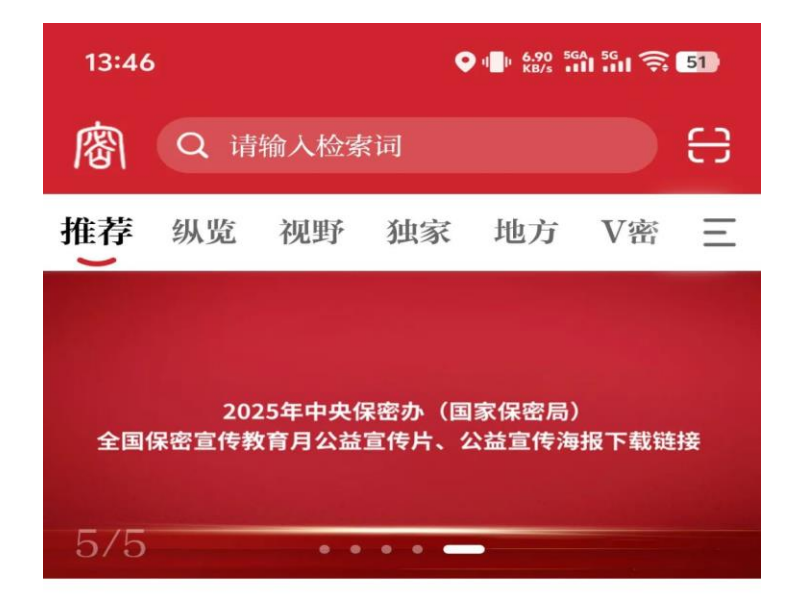

2025年中央保密办(国家保密局)全国 保密宣传教育月公益宣传片、公益宣…

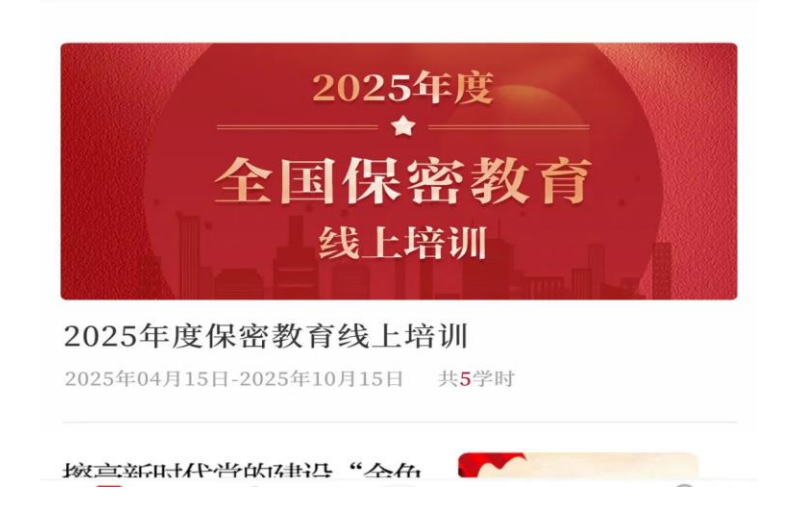

第二种:点击页面底部"学"一"培训"。

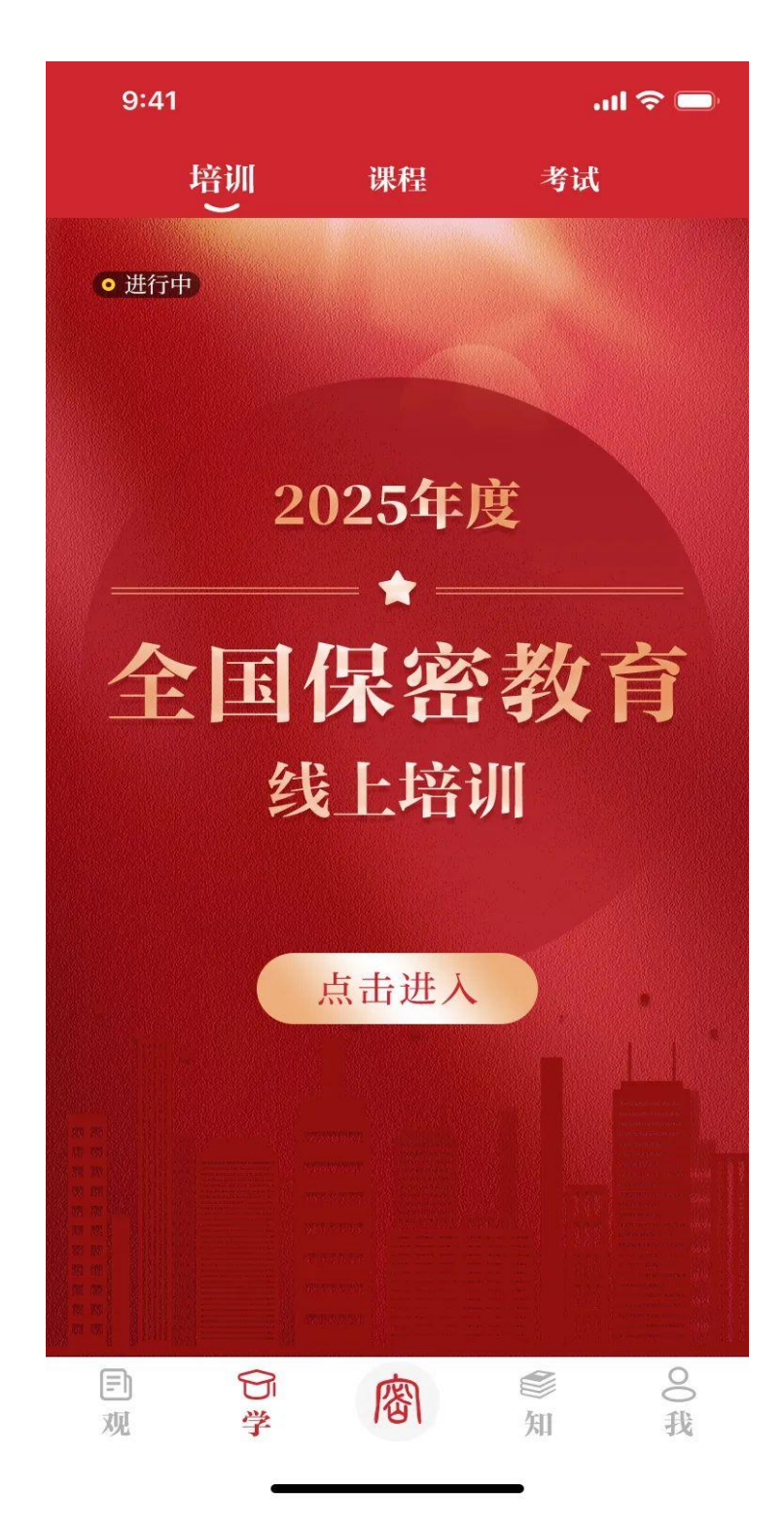

通过中国保密在线网站进入培训系统:点击首页标题图。

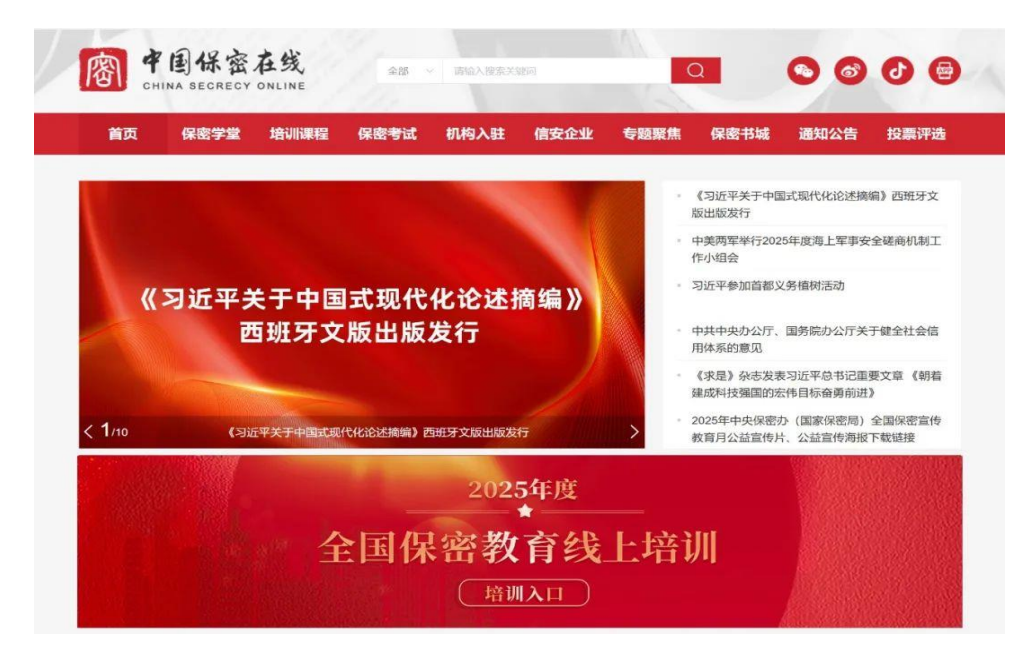

## 二、学习

进入系统,点击"课程"开始学习。课程内容包含保密优良传统、 保密法律法规、保密技术防范和保密警示案例4部分,以视频、音频 为主。可在学习页面随时查看已获得的学时。

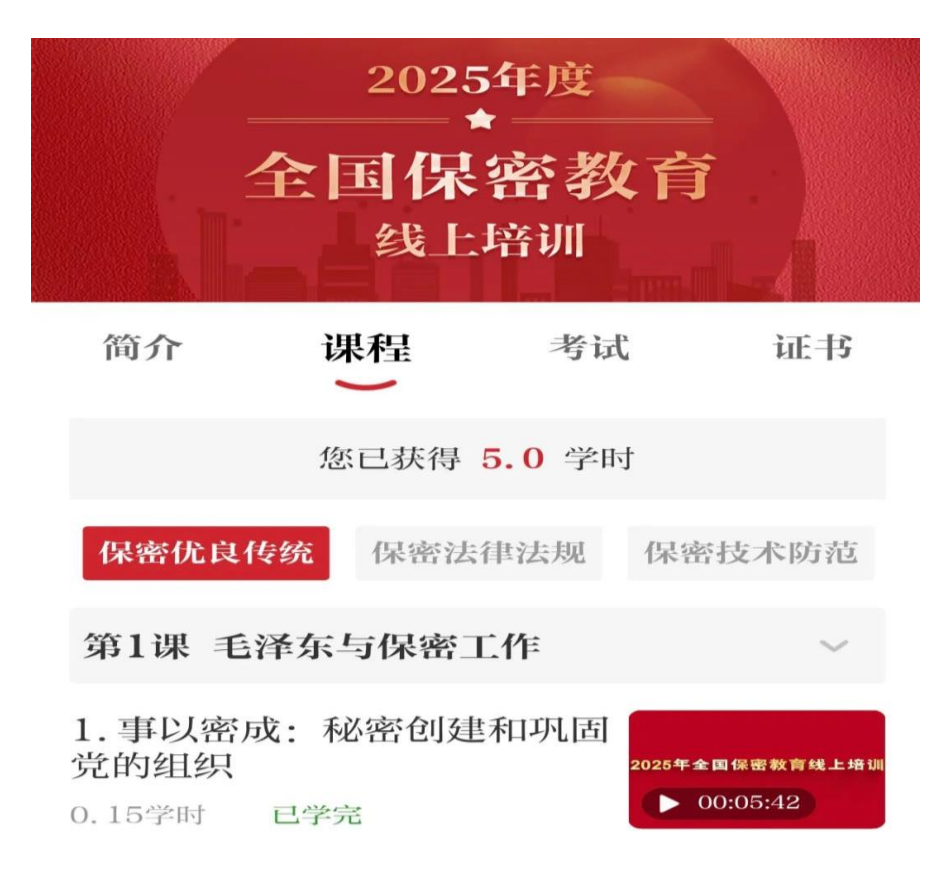

## 三、考试

学完4学时后,点击"考试"一"开始考试"。考试时间 30 分钟, 共 25 道题,其中单选 20 道,判断 5 道。考试成绩满分 100 分,优秀 90 分,合格 60 分。

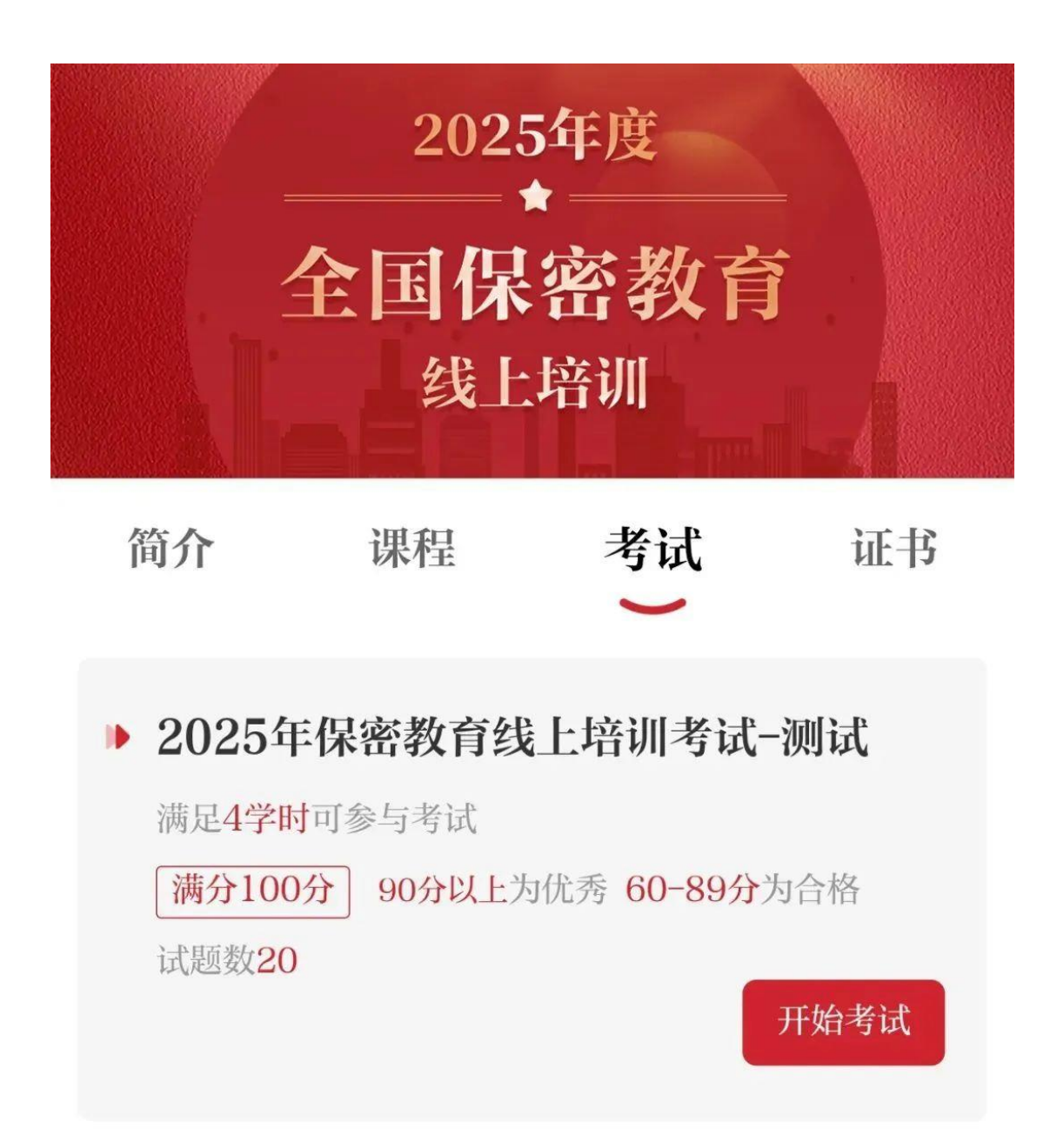

## 四、证书下载

考试成绩合格,系统将自动生成证书,可填写姓名并将其下载保 存至手机,自行打印

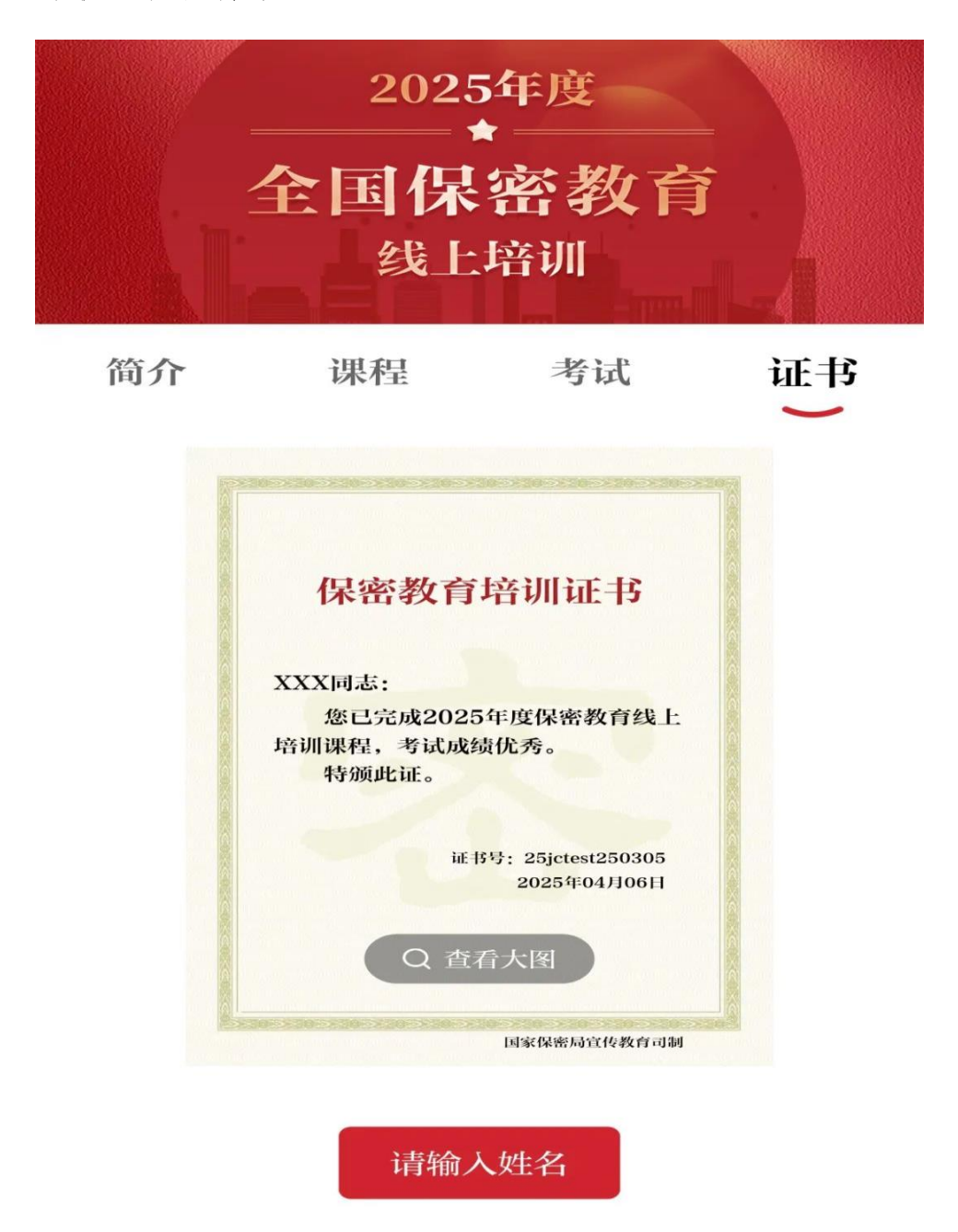

## 温馨提示

开始学习前,请在各手机应用商店下载、更新最新版"保密观" APP。